## 1 Overview

This document is intended for Centre Representatives (CENREPs), Roster Administrators (RRAs), Participant List Delegates (PLDs), and Participant List Administrators (PLAs) to clean up potential discrepancies in Trial Participant List (PL) Roles or RIPPLE Roles at their centre. A list of Trial PL Roles or RIPPLE Roles will be attached for review and taking appropriate actions.

# 2 Scenarios & Actions

#### 2.1 Trial PL Roles Cleanup

**Table 2.1** shows all the identified Trial PL Role discrepancies in RIPPLE with different scenarios and the corresponding actions to be taken by centres. Each set of duplicates may have a different **Role, Delegated Duties, Requested Start Date** or **Effective Start Date**; or with **Role/Delegated Duties** discrepancies.

To remove duplicate records, go to RIPPLE Trial Participant List web page, click "Remove" button and indicate a "Requested Stop Date". If the "Participation Status" is "Active" once changes are made the QI or PLD will need to approve all changes. Otherwise, the duplicate entries will be removed immediately if the "Participation Status" is "Pending".

If a scenario requires old records to be removed and new records to be added, make sure:

- That both the Requested Start Date for new record(s) and the Requested Stop Date for the record(s) being removed are set as today's date so there are no gaps in trial participation.
- That all credentialing requirements are met prior to making changes to ensure the new record can become active immediately upon approval.
  - Check this by clicking on the Details link under the Actions column for one of the duplicate roles. If any of the Role Requirements listed on the page have failed, use the resolution link provided to fix the issue.
- That the QI or PLD should approve all removals and additions at the same time to ensure that there are no gaps in trial participation.

| No.                  | Rol | e    | Delegated<br>Duties                        | Reques<br>Start D         | ated E<br>ate St        | ffective<br>art Date    |   | Actions                    |
|----------------------|-----|------|--------------------------------------------|---------------------------|-------------------------|-------------------------|---|----------------------------|
| (A)                  | Sam | ne   | Same                                       | Sam                       | е                       | Same                    | ٠ | Remove the duplicate(s) by |
| Name                 |     | Role | Delegated Duties 👳                         |                           | Requested<br>Start Date | Effective Start<br>Date |   | as today's date.           |
| Dr. Sub<br>Investiga | tor | SI   | 1, 2, 3, 6, 10, 11, 14, 15<br>21, 22, 23 🔹 | , <u>16, 17, 19, 20</u> , | 2017-JUN-28             | 2017-JUN-28             |   |                            |
| Dr. Sub<br>Investiga | tor | SI   | 1. 2. 3. 6. 10. 11. 14. 15<br>21. 22. 23 🍨 | . <u>16, 17, 19, 20</u> , | 2017-JUN-28             | 2017-JUN-28             |   |                            |

| Table 2.1   | Trial DI | Duplicates | with Diff | Foront Sco | narios and | the Cor | recoonding | Actions |
|-------------|----------|------------|-----------|------------|------------|---------|------------|---------|
| i able 2. i |          | Duplicates |           | erent Sce  | nanos and  |         | responding | ACTIONS |

| No.                  | No. Role      |                | Delegated Req<br>Duties Star             |                | ested<br>Date           | Effective<br>Start Date                                               | Actions                                                                                                |
|----------------------|---------------|----------------|------------------------------------------|----------------|-------------------------|-----------------------------------------------------------------------|----------------------------------------------------------------------------------------------------|
| (7)                  |               |                | D://                                     |                |                         |                                                                       |                                                                                                    |
| (B)                  | Sai           | ne             | Different                                | San            | ne                      | Same                                                                  | If all duties apply:                                                                                   |
| Name                 | Role          | Dele           | gated Duties 👳                           |                | Requested<br>Start Date | Effective Start<br>Date                                               | Remove the duplicate(s) by     setting the Requested Stop Date                                         |
| Addy CR              | A ACE         | A 2. 10        | ), 11, 14, 15, 16, 17, 20, 2             | 1, 22, 23 🔶    | 2013-NOV-1              | 1 2015-JAN-27                                                         | as today's date. At the same time,                                                                     |
| Addy CR              |               | <u>A 20, 0</u> | <u>Other</u> •                           |                | 2013-NOV-1              | 1 2015-JAN-27                                                         | add a new record with the<br>Requested Start Date as today's<br>date with all applicable duties.       |
|                      |               |                |                                          |                |                         |                                                                       | If only one set of duties applies:                                                                     |
|                      |               |                |                                          |                |                         |                                                                       | <ul> <li>Remove the duplicate(s) by<br/>setting the Requested Stop Date<br/>as today's date</li> </ul> |
| (C)                  | Sai           | ne             | Same                                     | Diffe          | rent                    | Same                                                                  | • Remove the duplicate(s) with the                                                                     |
| Name                 | Role          | Dele           | gated Duties 👳                           |                | Requested<br>Start Date | Effective Start<br>Date                                               | Requested Start Date that does<br>not match their participation on                                     |
| Addy CR              | A ACF         | XA 2.10        | ), 11, 14, 15, 16, 17, 20, 2             | 1, 22, 23 🔷    | 2018-JUN-2              | 2018-AUG-28                                                           | the trial by setting the Requested                                                                     |
| Addy CR              | A ACF         | <u>2. 10</u>   | ). <u>11, 14, 15, 16, 17, 20, 2</u>      | 1, 22, 23 🔶    | 2018-AUG-1              | 7 2018-AUG-28                                                         | Stop Date as today's date                                                                              |
| (D)                  | ) Same Same S |                | San                                      | ne             | Different               | • Remove the duplicate(s) with the Effective Start Date that does not |                                                                                                    |
| Name                 |               | Role           | Delegated Duties 🍨                       |                | Requested<br>Start Date | Effective Start<br>Date                                               | match their participation on the                                                                       |
| Dr. Sub<br>Investiga | tor           | SI             | 2, 6, 10, 11, 14, 15, 16, 1<br>22, 23 •  | 7. 19. 20. 21. | 2021-JUN-               | 28 2021-JUL-06                                                        | trial by setting the Requested<br>Stop Date as today's date                                            |
| Dr. Sub<br>Investiga | tor           | SI             | 2, 6, 10, 11, 14, 15, 16, 17<br>22, 23 • | 7, 19, 20, 21, | 2021-JUN-               | 28 2021-JUL-08                                                        |                                                                                                    |
| (E)                  | Sa            | ne             | Same                                     | Diffe          | rent                    | Different                                                             | • Remove the duplicate(s) with the                                                                     |
| Name                 |               | Role           | Delegated Duties                         | ⊕ Re<br>St     | equested<br>art Date    | Effective Start<br>Date                                               | participation on the trial by setting                                                                  |
| Ethics               | CRA           | ECR            | A <u>10</u> •                            | 20             | 18-AUG-27               | 2018-NOV-06                                                           | today's date                                                                                           |
| Ethics               | CRA           | ECR            | A 10 *                                   | 20             | 21-JUN-15               | 2021-JUN-15                                                           |                                                                                                    |
| (F)                  | Sai           | ne             | Different                                | San            | ne                      | Different                                                             | If all duties apply:                                                                                   |
|                      |               |                |                                          | Re             | quested                 | Effective Start                                                       | • Remove both records by setting                                                                       |
| Name                 |               | Role           | Delegated Duties                         | Sta            | Int Date                | Date                                                                  | the Requested Stop Dates as                                                                            |
| Addy C               | RA            | ACRA           | 10, 21 🔷                                 | 20             | 18-JAN-25               | 2018-JAN-25                                                           | today's date. At the same time,                                                                        |
| Addy C               | RA            | ACRA           | 14 🕈                                     | 20             | 18-JAN-25               | 2021-MAY-28                                                           | Requested Start Date as today's                                                                        |
|                      |               |                |                                          |                |                         |                                                                       | date with all applicable Delegated Duties                                                              |
|                      |               |                |                                          |                |                         |                                                                       | If only one set of duties applies:                                                                     |
|                      |               |                |                                          |                |                         |                                                                       | <ul> <li>Remove the duplicate by setting<br/>the Requested Stop Date as<br/>today's date</li> </ul>    |

| No.                  | b. Role Delegated Requested Effective<br>Duties Start Date Start Date |               | Effective<br>Start Date                            | Actions         |                         |                         |                                                                                                    |  |  |
|----------------------|-----------------------------------------------------------------------|---------------|----------------------------------------------------|-----------------|-------------------------|-------------------------|----------------------------------------------------------------------------------------------------|--|--|
| (G)                  | Sar                                                                   | ne            | Different                                          | Differe         | ent                     | Same                    | If all duties apply:                                                                                                    |  |  |
| Name                 |                                                                       | Role          | Delegated Duties 🔶                                 |                 | Requested<br>Start Date | Effective Start<br>Date | Remove both records by setting     the Derivation Step Detection                                                                                                    |  |  |
| Dr. Sub<br>Investiga | tor                                                                   | <u>s</u> i    | 1, 2, 3, 6, 10, 11, 14, 15, 16,<br>22, 23 •        | 17, 19, 20, 21, | 2019-AUG                | 01 2019-OCT-22          | today's date. At the same time,                                                                                                    |  |  |
| Dr. Sub<br>Investiga | tor                                                                   | SI            | 1. 2. 3. 6. 10. 11. 14. 15. 16.<br>22. 23. Other • | 17, 19, 20, 21, | 2019-AUG                | 21 2019-OCT-22          | add a new record with the<br>Requested Start Date as today's                                                                                                    |  |  |
|                      |                                                                       |               |                                                    |                 |                         |                         | date with all applicable Delegated<br>Duties                                                                                                    |  |  |
|                      |                                                                       |               |                                                    |                 |                         |                         | If only one set of duties applies:                                                                                                    |  |  |
|                      |                                                                       |               |                                                    |                 |                         |                         | <ul> <li>Remove the duplicate by setting<br/>the Requested Stop Date as<br/>today's date</li> </ul>                                                                                                    |  |  |
| (H)                  | Sar                                                                   | ne            | Different                                          | Differe         | ent                     | Different               | If all duties apply:                                                                                                    |  |  |
| Name                 |                                                                       | Role          | Delegated Duties                                   | Requ<br>Start   | uested<br>Date          | Effective Start<br>Date | <ul> <li>Remove all the duplicates by<br/>setting the Requested Stop Date</li> </ul>                                                                                                    |  |  |
| Addy C               | RA                                                                    | ACR/          | <u>10 •</u>                                        | 2018            | 3-JUL-23                | 2018-JUL-26             | as today's date. At the same time,                                                                                                    |  |  |
| Addy C               | RA                                                                    | ACR/          | 21 •                                               | 2018            | 3-DEC-17                | 2019-FEB-04             | Requested Start Date as today's                                                                                                    |  |  |
|                      |                                                                       |               |                                                    |                 |                         |                         | Duties<br>If only one set of duties applies:<br>• Remove the duplicate by setting<br>the Requested Stop Date as<br>today's date                                                                                    |  |  |
| (I)                  | Indi<br>ove                                                           | vidu<br>rlapj | al assigned AC<br>ping duty 10 onl                 | RA/ECR<br>y     | A roles                 | with                    | Remove the ACRA role by setting<br>the Requested Stop Date as                                                                                                    |  |  |
|                      |                                                                       |               |                                                    | Requ            | uested                  | Effective Start         | today's date                                                                                                    |  |  |
| Name                 | 0.0.0                                                                 | Role          | Delegated Duties                                   | Start           | t Date                  | Date                    |                                                                                                    |  |  |
| Ethics               |                                                                       | ACR           | A 10 ·                                             | 2020            | 7-4PR-06                | 2020-DEC-23             |                                                                                                    |  |  |
| Lunca                |                                                                       |               |                                                    | 2011            |                         | 2017-10/41-23           | ]                                                                                                    |  |  |
| (J)                  | Indi<br>ove                                                           | vidu<br>rlapj | al assigned PC<br>ping duty(ies)                   | RA and <i>i</i> | ACRA I                  | oles with               | <ul><li>If all PCRA duties apply:</li><li>Keep the PCRA role</li></ul>                                                                                                    |  |  |
| Name                 | Ro                                                                    | le De         | elegated Duties 👳                                  |                 | Requested<br>Start Date | Effective Start<br>Date | Remove ACRA role by setting the<br>Requested Stop Date as today's                                                                                                    |  |  |
| Prince C             | RA                                                                    | RA 2.         | 10, 11, 14, 15, 16, 17, 20, 2                      | 21, 22, 23 🔹    | 2019-DEC-               | 17 2019-DEC-27          | date                                                                                                    |  |  |
| Prince C             |                                                                       | <u>RA</u> 2,  | <u>11, 14, 20, 23</u> •                            |                 | 2018-OCT-1              | 6 2018-OCT-17           | If additional PCRA duties apply:                                                                                                    |  |  |
|                      |                                                                       |               |                                                    |                 |                         |                         | <ul> <li>Remove both the PCRA and<br/>ACRA records by setting the<br/>Requested Stop Date as today's<br/>date. At the same time, add a<br/>new PCRA record with the<br/>Requested Start Date as today's</li> </ul> |  |  |

| No.                              | Role                                                         | Dele<br>Du   | gated Req<br>ties Sta | uested<br>rt Date | Effective<br>Start Date |                                                                      | Actions                                   |  |  |
|----------------------------------|--------------------------------------------------------------|--------------|-----------------------|-------------------|-------------------------|----------------------------------------------------------------------|-------------------------------------------|--|--|
|                                  |                                                              |              |                       |                   |                         |                                                                      | date with all applicable Delegated Duties |  |  |
| (K)                              | (K) Individual has more than one<br>PPHARM/PHARM/PTECH roles |              |                       |                   | •                       | Keep the highest-level Role that reflects current role/participation |                                           |  |  |
| Name                             |                                                              | Pole         | Delegated Duties      | Requested         | Effective Start         |                                                                      | (PPHARM > PHARM > PTECH)                  |  |  |
| Prince                           | Pharmacist                                                   |              | 15 16 .               | 2015-FEB-16       | 2015-MAR-13             | •                                                                    | Remove the other roles by setting         |  |  |
| Prince Pharmaniat PLADM 15, 10 + |                                                              | 2013-7-60-10 |                       |                   | today's data            |                                                                      |                                           |  |  |
| Prince                           | Pharmacist                                                   | PHARM        | 15, 10 🖤              | 2016-DEC-06       | 2016-DEC-13             |                                                                      | louay 5 uale                              |  |  |

### 2.2 **RIPPLE Roles Cleanup**

**Table 2.2** shows all the identified RIPPLE Role discrepancies with different scenarios and the corresponding actions from centres.

To remove PLA/PLD roles, log into RIPPLE, hover over "Centre Administration", then click "Ripple Roles". Under the tab "All Ripple Roles", select the record(s) to be removed, click the checkbox in column 'Remove' and then select "Remove Selected" at the bottom of the page. In the pop-up "Confirm Remove" window, click "Remove" to confirm the removal.

To remove RRA roles, Centre Representatives (CENREPs) please complete and approve the RRA Designation Form from RIPPLE resource page and indicate the RRAs to be removed and the new RRAs to be assigned. For coverage purposes each centre must designate a minimum of 2 RRAs (and a maximum of 3).

|                               |               | Scenarios                                           | Actions                                                    |                 |                                                                                          |
|-------------------------------|---------------|-----------------------------------------------------|------------------------------------------------------------|-----------------|------------------------------------------------------------------------------------------|
| (A) Individu<br>trial, or for | ial w<br>both | vith duplicate PLA roles<br>ALL and individual tria | If the member has a duplicate PLA role for the same trial: |                 |                                                                                          |
| Name                          | Trial         | Role                                                | Role Status                                                | Assignment Date | <ul> <li>Remove PLA duplicate(s) with</li> </ul>                                         |
| PL Administrator              | AB12          | PLA - Participants List Administrator               | Active                                                     | 2020-JAN-20     | the more recent Assignment                                                               |
| PL Administrator              | AB12          | PLA - Participants List Administrator               | Active                                                     | 2019-NOV-26     | Date                                                                                     |
|                               |               |                                                     |                                                            |                 | If the member indeed has PLA roles                                                       |
| Name                          | Trial         | Role                                                | Role Status                                                | Assignment Date | for ALL trials:                                                                          |
| PL Administrator              | ALL           | PLA - Participants List Administrator               | Active                                                     | 2021-FEB-14     |                                                                                          |
| PL Administrator              | TR10          | PLA - Participants List Administrator               | Active                                                     | 2021-MAY-07     | <ul> <li>Remove the other trial-specific<br/>PLA roles</li> </ul>                        |
|                               |               |                                                     |                                                            |                 | If the member only has PLA roles for specific trials:                                    |
|                               |               |                                                     |                                                            |                 | <ul> <li>Remove the ALL trial and<br/>add/keep applicable specific<br/>trials</li> </ul> |

**Table 2.2** Different Scenarios of RIPPLE Role Discrepancies and the Corresponding Actions

| Trial PL Role and RIPPLE Role Cleanup User Guide |         |                                            |             |                 |   |                 |              |
|--------------------------------------------------|---------|--------------------------------------------|-------------|-----------------|---|-----------------|--------------|
|                                                  |         |                                            |             |                 |   | Version:        | V002         |
|                                                  |         |                                            |             |                 |   | Date:           | 2022-July-26 |
|                                                  |         |                                            |             |                 |   |                 |              |
| (B) Individu                                     | al wit  | h both RRA and PLA                         | s           |                 | • | Remove PLA rol  | e(s)         |
| Name                                             | Trial   | Role                                       | Role Status | Assignment Date |   |                 | . ,          |
| Remote Rosadmin                                  | ALL PL  | .A - Participants List Administrator       | Active      | 2021-AUG-30     |   |                 |              |
| Remote Rosadmin                                  | n/a RF  | रA - Remote Roster Administrator           | Active      | 2021-MAR-09     |   |                 |              |
| (C) Inactive                                     | mem     | ber with active RRAs                       | , PLAs      | , PLDs          | • | Remove active F | RRA/PLA/PLD  |
| Name                                             | Trial   | Role                                       | Role Status | Assignment Date |   | role(s)         |              |
| Inactive Rosadmin                                | n/a RR  | A - Remote Roster Administrator            | Active      | 2019-OCT-22     |   |                 |              |
| (D) Individua                                    | al with | h both active QI and I                     | PLD rol     | es on the       | • | Remove active F | PLD role     |
| same trial                                       |         |                                            |             |                 |   |                 |              |
| Name                                             | Trial   | Role                                       | Role Status | Assignment Date |   |                 |              |
| Dr. Quali Investigato                            | or AB12 | PLD - Participants List Delegate           | 2020-JAN-01 |                 |   |                 |              |
|                                                  |         |                                            | Requested   | Effective Start |   |                 |              |
| Name                                             | Role    | Delegated Duties 🔶                         | Start Date  | Date            |   |                 |              |
| Dr. Quali Investigator                           | QI      | 1, 2, 3, 6, 10, 11, 14, 15, 16, 17, 19, 21 | 2019-DEC-   | -01 2019-DEC-01 |   |                 |              |

# 3 Reminders

RRAs will receive monthly reminders if their centre has any Trial PL Role or RIPPLE Role that needs to be reassigned or removed.

### 3.1 Trial PL Role Email Notification Template

To: RRAs From: <u>ripple@ctg.queensu.ca</u> Subject: CCTG Duplicate Trial PL Role Cleanup Notification – CAXX Message: Duplicate Trial PL Role Cleanup Notification

Centre Code: CAXX Institution: CAXX Institution Name Month DD, YYYY

Greetings,

CCTG has identified duplicate PL role entries at your centre as attached. Please carefully review each record and take appropriate actions.

Please contact the RIPPLE Team at <a href="mailto:ripple@ctg.queensu.ca">ripple@ctg.queensu.ca</a> if you have any questions.

Thank you for your attention on this matter, The CCTG RIPPLE Team

This is an automatic message. Please disregard this message if the above duplicate entries have already been cleared up.

(Below is the template for the attached Excel report)

| RIPPLE<br>URL | Trial | Name | Role | Delegated<br>Duties | Requested<br>Start Date | Effective<br>Start<br>Date | Participation<br>Status | Scenario |
|---------------|-------|------|------|---------------------|-------------------------|----------------------------|-------------------------|----------|
|               |       |      |      |                     |                         |                            |                         |          |

### 3.2 RIPPLE Role Email Notification Template

To: RRAs From: <u>ripple@ctg.queensu.ca</u> Subject: CCTG RIPPLE Role Cleanup Notification - CAXX Message: CCTG RIPPLE Role Cleanup Notification

Centre Code: CAXX Institution: CAXX Institution Name Month DD, YYYY

Greetings,

CCTG has identified discrepancies in assigned RIPPLE roles at your centre as attached. Please carefully review each record and take appropriate actions.

Please contact the RIPPLE Team at <u>ripple@ctg.queensu.ca</u> if you have any questions.

Thank you for your attention on this matter, The CCTG RIPPLE Team

This is an automatic message. Please disregard this message if the above duplicate entries have already been cleared up.

(Below is the template for the attached Excel report)

| RIPPLE URL | Name | Member<br>Status | Trial | Role | Assignment Date | Scenario |
|------------|------|------------------|-------|------|-----------------|----------|
|            |      |                  |       |      |                 |          |

### 4 Revision History

| Version<br>Number | Version Date    | Brief Description of Revision(s)           |
|-------------------|-----------------|--------------------------------------------|
| V001              | January 7, 2022 | Initial Release                            |
| V002              | July 27, 2022   | Addition of Scenario (D) under section 2.2 |